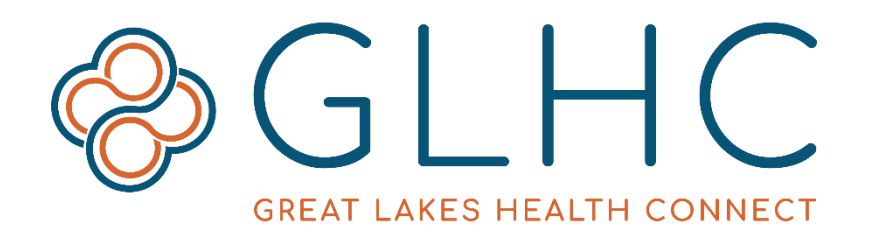

# Virtual Integrated Patient Record (VIPR) User Guide

Great Lakes Health Connect 695 Kenmoor Ave SE, Suite B Grand Rapids, MI 49546 (844) 454-2443 | www.gl-hc.org | info@gl-hc.org

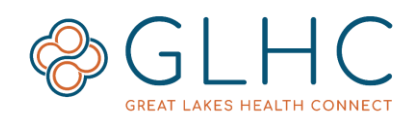

## **Table of Contents**

| Logging into VIPR4                                        |
|-----------------------------------------------------------|
| Option 1 - Logging into through the GLHC Solution Center4 |
| $_{\odot}$ Accessing VIPR through the Solution Center4    |
| Option 2 – Logging into VIPR through EMR Single Sign On4  |
| <ul> <li>Patient Search Results5</li> </ul>               |
| VIPR User Roles                                           |
| Searching for a Patient                                   |
| Patient Search6                                           |
| Considerations and Result Restrictions7                   |
| Finding Patient Search7                                   |
| Temporary Patient Consolidation8                          |
| • Info Type Icons8                                        |
| Viewing the Patient's Record8                             |
| About the Patient Record9                                 |
| Navigation9                                               |
| • Home                                                    |
| • Inbox                                                   |
| • VIPR9                                                   |
| View Summary10                                            |
| Org Admins (not pictured)10                               |
| • Help                                                    |
| Manage Account10                                          |
| • Logout10                                                |
| Patient Demographics                                      |
| Alert Icons                                               |
| o Abnormal Results12                                      |
| $_{\odot}$ Alias Names12                                  |
| o Allergies12                                             |
| $\circ$ Addresses12                                       |
| Patient Information Tabs13                                |
| Summary of Clinical Information13                         |
| Quick Views14                                             |
| Types of information in VIPR14                            |
| Allergies & Alerts14                                      |

## **VIPR User Guide**

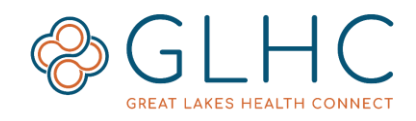

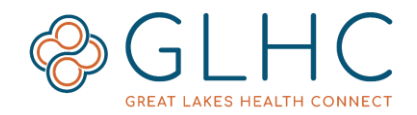

## Logging into VIPR

## **Option 1 - Logging into through the GLHC Solution Center**

- Log into the GLHC Solution Center to gain access various GLHC solutions, including VIPR and the Inbox. A valid Username and Password is required.
- If logging in for the first time, contact your Solution Center (Org) Admin for your username. If you do not know whom your Admin is, contact GLHC Support at support@gl-hc.org.

| ſ | Welcome!              |
|---|-----------------------|
|   | Username              |
|   | Password              |
|   | Login                 |
|   | Forgot your password? |

- Depending on how your organization manages security, the first time you log into the Solution Center you may be required to change your password and answer a challenge question.
- For security reasons, GLHC Support is not able to assist users with login or password issues. Users must contact their organization's Admin for assistance.

#### Accessing VIPR through the Solution Center

Access the Virtual Integrated Patient Record (VIPR) by clicking on the VIPR button located in the upper left hand corner of the GLHC Solution Center home screen. The solutions you have access to will display in blue, all others will be gray.

| CALIFIC CREAT LARK LEALTH CONNECT             |                                                                                                    |
|-----------------------------------------------|----------------------------------------------------------------------------------------------------|
| Messages from GLHC                            | Contact Us!                                                                                           |
| + VIPR Contributors                           | For general information visit our website at <u>www.gl-hc.org</u> or contact us at<br>info@gl-hc.org. |
| + Privacy and security of patient information | ംം                                                                                                    |
| + Administrator Responsibilities              |                                                                                                    |
| + The History of VIPR                         |                                                                                                    |
| + Training Guides                             |                                                                                                    |

## **Option 2 – Logging into VIPR through EMR Single Sign On**

Access to the GLHC Virtual Integrated Patient Record (VIPR) through an Electronic Health/Medical Record (EHR/EMR) system happens through a link or tab in the patient record. Organizations with Single Sign On access to VIPR each set up their access uniquely, according to their specific needs and workflow. Contact your manager or supervisor for more information.

Open the patient record in the EMR/EHR before accessing VIPR. Access to VIPR may be based on your user profile established by your employer. Inquire with your manager or supervisor for more information.

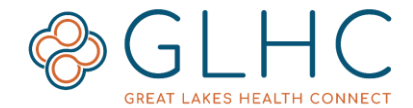

After clicking the VIPR link in your EMR, you may see the following login screen. This screen shows the software automatically logging you into VIPR. **You do not need to take any action.** Once the automatic login is complete, VIPR will take you to the Patient Search Results.

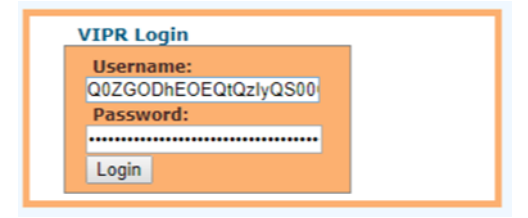

#### **Patient Search Results**

VIPR uses the information about the patient in view within the EMR/EHR to search for that patient in VIPR. The results of the search with some additional information display on the Patient Search Results page.

| Identifiers       | Name          | Ge | ender/DOB  | Address                            | InfoTypes |
|-------------------|---------------|----|------------|------------------------------------|-----------|
| ☑ 🗄 1018515881414 | Johnson, John | М  | 01/01/1999 | 456 NorthSouth LN, Updown MI 44499 | 🙈 🙈 💰     |

- 1. Identifiers The Master Patient ID (MPI) generated by GLHC (Patients are automatically listed in ascending order by their ID)
- 2. Name The patient's name (Last Name, First Name)
- 3. Gender
- 4. DOB (Date of Birth)
- 5. Address
- 6. Info Types Displays icons for data types present in the patient's record.

## **VIPR User Roles**

There are four VIPR user roles. The Organization Administrator(s) for the organization/employer selects the role for each user. Each user should have only one VIPR role.

- 1. **Clinical** User will be able to view all data in VIPR.
- 2. Clerical User will only see patient demographic, encounter, and insurance information.
- 3. **ACD** User will only see Advance Care Directive (ACD) documents, patient demographics, and Patient Care Documents. No other result data will be available for view.
- 4. **Support -** This role is the most restrictive. This role allows the user to ONLY view patient information in VIPR that their own organization has contributed.

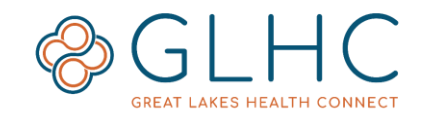

## **Searching for a Patient**

## **Patient Search**

Searching for patients is only available after a successful login. The page is titled "Patient Search". The search form appears on the left hand side of the page.

- 1. To search for a patient, enter information about the patient in the appropriate fields and click the Search button. GLHC recommends adding as much information as possible.
  - Medical Record Number (MRN) -Enter one or more digits from the beginning or end of the Medical Record Number. VIPR searches for partial matches. For example, "1234" could be from the beginning, middle, or end of the string of numbers.
  - Name (Last, First, Middle) One or more letters of the beginning of the patient's last name, first name, or middle name.
  - **Gender** Select an option from the dropdown list.
  - **Date of Birth** Use the following format, MM-DD-YYYY.
  - Address Street, City, State, Zip
  - **Phone** Phone number
- 2. The results of the search will display with the best match listed first. The following information will display for each match.
  - 1. **Identifiers** The Master Patient ID (MPI) generated by GLHC
  - 2. Name The patient's name (Last Name, First Name)
  - 3. Gender
  - 4. **DOB** Date of Birth
  - 5. Address
  - 6. **Info Types** Displays icons for data types present in the patient's record.

| s | elect one or more matchi  | ng patients. O | nly select more th | han one matching patient if you are cert | ain they are the sa |
|---|---------------------------|----------------|--------------------|------------------------------------------|---------------------|
| 1 | View Selected Patient Red | cords          |                    |                                          |                     |
|   | Identifiers               | Name           | Gender/DOB         | Address                                  | Info Types          |
| ( | 100000030911              | Test3, GLHC    | M 01/01/1902       | 123 Diagnol Rd, CrissCross MI 44411      | 🔔 🖹 🔒 🥉 🚺           |
| 0 | □ 🗄 1000000045151         | Test4, GLHC    | F 01/01/1902       | 123 EastWest Rd, Sidetoside MI 44411     | 🔔 🖹 🧟 🤳 🔟           |

|               | LAKES HEALTH CO |            |
|---------------|-----------------|------------|
| Home          | box VIPR        | Org Admins |
| MRN           |                 |            |
| Last Name     |                 |            |
| First Name    |                 |            |
| Middle Name   |                 |            |
| Gender        |                 |            |
| Date of Birth |                 | 3          |
| Street        | (mm-dd-yyyy)    |            |
| City          |                 |            |
| State         |                 |            |
| Zip           |                 |            |
| Phone         |                 |            |
| Se            | arch Clear      |            |

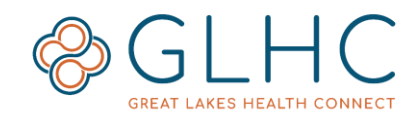

3. Click the **plus sign** to the left of the Identifiers to see the sources of information, other identifiers, alias names, and other addresses for the patient.

| ew Sele ked Patient Records                    |             |              |                                      |            |
|------------------------------------------------|-------------|--------------|--------------------------------------|------------|
| dentifiers                                     | Name        | Gender/DOB   | Address                              | Info Types |
| ⊒ 100000030911                                 | Test3, GLHC | M 01/01/1902 | 123 Diagnol Rd, CrissCross MI 44411  | 🔔 🖹 🤱 💰    |
| St. John - Providence Park:26262626            | Test3, GLHC | M 01/01/1902 | 123 Diagnol Rd, CrissCross MI 44411  | 🔈 🖹 🔬 🕹    |
| Michigan Medicine:26262626                     | Test3, GLHC | M 01/01/1902 | 123 Diagnol Rd, CrissCross MI 44411  | 🕰 🖹 🧟 💰    |
| Spectrum Health - Blodgett Hospital:26262626   | Test3, GLHC | M 01/01/1902 | 123 Diagnol Rd, CrissCross MI 44411  | A 🕰        |
| MidMichigan Medical Center - Midland: 26262626 | Test3, GLHC | M 01/01/1902 | 123 Diagnol Rd, CrissCross MI 44411  | A 🕰        |
| McLaren - Flint:26262626                       | Test3, GLHC | M 01/01/1902 | 123 Diagnol Rd, CrissCross MI 44411  | A 🕰        |
| Sparrow - Carson Hospital:26262626             | Test3, GLHC | M 01/01/1902 | 123 Diagnol Rd, CrissCross MI 44411  | 🕰 🔬 🕹      |
| Eaton Rapids Medical Center: 26262626          | Test3, GLHC | M 01/01/1902 | 123 Diagnol Rd, CrissCross MI 44411  | A 🙈        |
| Hurley Medical Center:26262626                 | Test3, GLHC | M 01/01/1902 | 123 Diagnol Rd, CrissCross MI 44411  | 🕰 🖹 🔬 🕹    |
| Allegan General Hospital:26262626              | Test3, GLHC | M 01/01/1902 | 123 Diagnol Rd, CrissCross MI 44411  | 🔔 🖹 🔒 💑    |
| 1000000045151                                  | Test4, GLHC | F 01/01/1902 | 123 EastWest Rd, Sidetoside MI 44411 | 🔔 🖹 🔬 🕹    |

## **Considerations and Result Restrictions**

The following items may influence search results.

- If the search returns numerous matching results, add other patient demographic information to the search form, this will to reduce the number of matches.
- Information will not display for patients who have made the decision to opt-out of sharing their information with GLHC and healthcare providers in this way.
- A message will display if the user role limits the available records.

\* NOTE: Some records have been filtered due to Role Restriction.

## **Finding Patient Search**

The **Patient Search** form minimizes when viewing search results. To view the **Patient Search** form click the arrow on the left hand side of the search results.

If a patient has not been selected, the most recent search criteria will display in the search form. To begin a new search, click the **Clear** button at the bottom of the search area.

| Apply Data F | Retrieval F | ilters [97.1] |
|--------------|-------------|---------------|
| Recent 🗾     | Search      | Clear         |

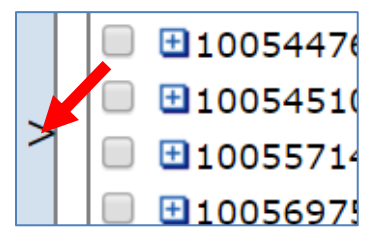

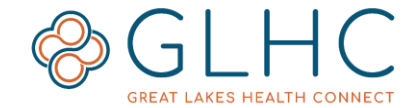

## **Temporary Patient Consolidation**

In the event that a search returns multiple records for the same patient that have not been matched, VIPR 2019 allows the user to temporarily consolidate the records into one view. This feature does not permanently merge or combine the records. The consolidated view will be removed when a user begins a new patient search or logs out.

To temporarily consolidate a patient's record:

1. Search for a patient. On the search results page, click the boxes to the left of the patient's identifiers.

| ₫1005432616589 | TEST, TEST | Female | 01/01/1950 | 4125 DOVE STREET, PORT HARBOUR MI 4856 |
|----------------|------------|--------|------------|----------------------------------------|
|                | TEST, TEST | Female | 01/01/1950 | 4125 DOVE STREET, PORT HARBOUR MI 4856 |

2. Click the View Selected Patient Records button.

| View Selected Patient I | Records |            |         |  |
|-------------------------|---------|------------|---------|--|
| Identifiers             | Name    | Gender/DOB | Address |  |

3. A warning will display. If you are certain the records belong to the same patient, click **OK.** 

| WARNING: You have selected patients that have different Master<br>Patient IDs. Click [OK] if you are sure they are the same person. |
|----------------------------------------------------------------------------------------------------|
|                                                                                                    |
| OK                                                                                                    |

## **Info Type Icons**

Icons will only display if there is related data in a patient's record. Each icon represents a different type of data. Hover over an icon to see what data type it represents.

LAB

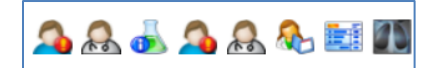

RAD

## **Viewing the Patient's Record**

To view a patient's record, click on the patient's name. This will take you to the **Patient Summary** page of the patient's record.

| Identifiers       | Name            | nder/DOB   | Address                            | InfoTypes |
|-------------------|-----------------|------------|------------------------------------|-----------|
| ☞ 🗄 1018515881414 | Johnson, John M | 01/01/1999 | 456 NorthSouth LN, Updown MI 44499 | A 🔬 💩     |

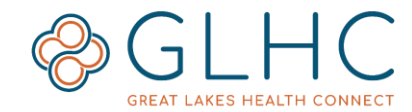

## **About the Patient Record**

The **Patient Summary** page is comprised of four sections. To return to patient search, click on the VIPR button.

|     |                                                                                                    |                                                                                                    |                                                                    |                                                                                                    |              |                     |                                                       |       | Help. Man                                                                                                    | age Account |
|-----|----------------------------------------------------------------------------------------------------|----------------------------------------------------------------------------------------------------|--------------------------------------------------------------------|----------------------------------------------------------------------------------------------------|--------------|---------------------|-------------------------------------------------------|-------|----------------------------------------------------------------------------------------------------|-------------|
|     |                                                                                                    | O'Hara, Scarlett                                                                                                    |                                                                    | E O                                                                                                    | 01/17/1940   |                     |                                                       | 79 Y  | rs 0 🕰 🕰                                                                                                    |             |
| 5   | Summary<br>Allergies & Alerts<br>Encounters<br>Las Results<br>Radiology & Other Results<br>Documents<br>Discharge Summaries<br>Advance Care Documents<br>CCD<br>Diagnoses<br>Procedures | Altergies<br>PA POLLEN<br>EA MOLD<br>DA SUDNE<br>DA SUDNE<br>DA ALENORDNATE SODI<br>Laboratory. Results<br>Cne With Platelet and Diff<br>C-Pepilde, 5<br>sigge<br>Eat. Average Glucose<br>HEROCLOBIN ALC (HIGH A | SNEEZING<br>SNEEZING<br>RASH<br>GI UPSET<br>IM MYALGIA<br>srential | <ul> <li>05/07/2019 23:46</li> <li>05/07/2019 19:45</li> <li>05/07/2019 16:09</li> <li>05/07/2019 09:17</li> <li>05/06/2019 11:59</li> </ul> |              |                     |                                                       |       | Diagnoses<br>Tubulo-interestitial nephritis, not specified as acu<br>Unspecified addominal pain<br>Ventricular tackycardia (HCC)<br>WEACHESS<br>OTHER SPECIFICD SERSIS<br>Radiology & Other Results<br>NR ADDOMENT TUBE PLACENTIST<br>NR ADDOMENT TUBE PLACENTIST<br>NR ADDOMENT SPECIFIC<br>NASCENDORG VENDORAM<br>WAIST 3 VIEW MT<br>XR Chest 2 Views |             |
| _   | Programs                                                                                                    | Telemedicine Visit<br>Summary                                                                                                    | TRANS ACD45650                                                     |                                                                                                    |              | 06/04/2019<br>09:50 | Great Lakes<br>Health                                 | с     |                                                                                                    |             |
|     |                                                                                                    | Asthma Action Plan                                                                                                    | TRANS ACD45651                                                     |                                                                                                    |              | 06/04/2019<br>09:50 | Great Lakes<br>Health<br>Connect                      | с     |                                                                                                    |             |
| - 1 |                                                                                                    | UMHS Appointments                                                                                                    | TRANS 026427083                                                    |                                                                                                    | PROVIDER     | 05/15/2019<br>09:30 | Michigan<br>Medicine                                  | Final |                                                                                                    |             |
|     |                                                                                                    | GASTROENTEROLOGY<br>OPERATIVE/PROCEDURE<br>REPORT (MMC)                                                                                                    | TRANS 1523252105                                                   | 819320190512190010NETMED                                                                                                    | 041 Dr. Nick | 05/10/2019<br>10:01 | Hunson<br>Healthcare<br>- Munson<br>Medical<br>Center | Final |                                                                                                    |             |
|     |                                                                                                    | ED Proy Note                                                                                                    | TRANS 84596008                                                     |                                                                                                    | Perry Cox    | 05/07/2019          | MidMichigan                                           | Final |                                                                                                    |             |

1. Navigation

3. Patient Information Tabs

2. Patient Information + Icons

4. Summary of clinical information

## **Navigation**

The buttons will help you navigate to different GLHC solutions within the Solution Center and take action related to your account.

|          | GLHC<br>TAT LAKES HEALTH CONNECT |                  |          |   |            |                       |                                |
|----------|----------------------------------|------------------|----------|---|------------|-----------------------|--------------------------------|
| Home Int | box VIPR View Summary            |                  |          |   |            |                       | Help Manage Account Logout     |
| _        |                                  | O'Hara, Scarlett |          | F | 01/17/1940 | 79 Yrs                | ۵ 🕰 😐                          |
|          | Summary                          | Allergies        |          |   |            | Diagnoses             |                                |
|          | Allergies & Alerts               | PA POLLEN        | SNEEZING |   |            | Tubulo-interstitial r | ephritis, not specified as acu |
|          | Encounters                       | EA MOLD          | SNEEZING |   |            | Unspecified abdom     | nal pain                       |
|          | Lab Results                      | DA SULFA DRUGS   | GI UPSET |   |            | WEAKNESS              | rdia (HCC)                     |

### Home

The Home button will take you back to the Solution Center page. This page has important messages from GLHC and GLHC contact information.

### Inbox

The Inbox is a different GLHC solution. Access to this solution is based on user role. GLHC delivers ADT and test results to the Inbox for organizations that do not want an EMR interface.

### VIPR

Use this button to begin a new patient search.

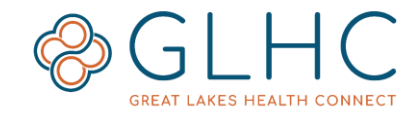

## View Summary

The **View Summary** button provides a compilation of the patient's Laboratory or Radiology results. Select a **Report** type using the dropdown menu.

| GREAT LAKES HEALTH CONNECT |                   |          |            |                      | Help Man                                            | age Account Logout |
|----------------------------|-------------------|----------|------------|----------------------|-----------------------------------------------------|--------------------|
|                            | O'Hara, Scarlett  | F        | 01/17/1940 | 79 Y                 | rs 🧕 🔔 🐴                                            |                    |
| Summary                    | Allergies         |          |            |                      | Diagnoses                                           |                    |
| Allergies & Alerts         | PA POLLEN         | SNEEZING |            |                      | Tubulo-interstitial nephritis, not specified as acu |                    |
| Encounters                 | EA MOLD           | SNEEZING |            |                      | Unspecified abdominal pain                          |                    |
| Encounters                 | DA IODINE         | RASH     |            |                      | Ventricular tachycardia (HCC)                       |                    |
| Lab Results                | DA SULFA DRUGS    | GLOPSET  |            |                      | WEAKNESS                                            |                    |
|                            |                   |          |            |                      |                                                     |                    |
| Back to Viewer View As     | s: Patient Summar | (PDF)    | ▼ Re       | eport: Patient Summa | ry Report 🔹                                         |                    |

- **Patient Lab Results**: Displays a combined view of all available lab results.
- **Patient Rad Results**: Displays a combined view of all radiology results.

A report will only display available information. If there are no available labs or radiology results, the report will be blank.

To print reports, hover your mouse over the report and click the print icon in the upper right hand corner of the screen.

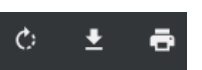

To print specific reports, open each report separately in the **Lab Results** tab and select **Export PDF**.

Click **Back to Viewer** in the upper left hand corner of the screen to return to the patient's record.

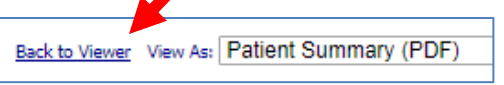

## **Org Admins (not pictured)**

This button is only accessible for Administrators. This is where admins manage users.

#### Help

This button will take you to the VIPR resources page on the GLHC website.

### **Manage Account**

This button will help you make changes to your name, email, password, or Challenge Question/Answer. Make all changes in the Account tab. Do not make any changes in the Preferences tab.

### Logout

It is important to log out of VIPR each time you have completed your immediate necessary tasks. Exiting the application by using the "x" on the URL within your web browser will not log you out of the tool. To log out, click Logout button.

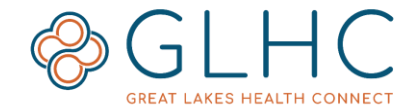

## **Patient Information + Icons**

The patient name, sex, date or birth, and age will always display at the top of the page. Icons will display on the right for alerts, demographics, and other pieces of information.

## **Patient Demographics**

To view a patient's demographic information, click the **Patient Demographics** icon located in the upper right hand corner of the page.

|                                                            | O'Hara, Scarlett                                                 |                                          | F              | 01/17/1940          |           | 79 Yrs                                                                                             | 0 2 2                                             |
|------------------------------------------------------------|------------------------------------------------------------------|------------------------------------------|----------------|---------------------|-----------|----------------------------------------------------------------------------------------------------|---------------------------------------------------|
| Summary<br>Allergies & Alerts<br>Encounters<br>Lab Results | Allergies<br>PA POLLEN<br>EA MOLD<br>DA IDDINE<br>DA SULFA DRUGS | SNEEZING<br>SNEEZING<br>RASH<br>GI UPSET |                |                     |           | Diagnoses<br>Tubulo-interstitial nep<br>Unspecified abdomina<br>Ventricular tachycardi<br>WEAKNESS | hritis, not specified as acu<br>I pain<br>a (HCC) |
|                                                            | Test3, GLHC                                                      | м                                        |                | 01/01/1902          |           | 117 Yrs                                                                                            | 0 🔔 🔔                                             |
| Patient Details                                            | 5                                                                | Address Det                              | ails           | Clinical Details    |           | _                                                                                                  |                                                   |
| Title                                                      |                                                                  | ∆ddress                                  | 123 Diagnol Rd | Blood Type          |           |                                                                                                    |                                                   |
| Surname                                                    | Test3                                                            | Address                                  |                |                     |           |                                                                                                    |                                                   |
| Given Name                                                 | GLHC                                                             | City                                     | CrissCross     | Additional Dem      | ographics |                                                                                                    |                                                   |
| Middle Name                                                |                                                                  | State                                    | МІ             | Race                | 2106-3    |                                                                                                    |                                                   |
| Suffix                                                     |                                                                  | Post Code                                | 44411          | Marital Status      | D         |                                                                                                    |                                                   |
| Gender                                                     | M                                                                | Country                                  | USA            | Religion            | PEN       |                                                                                                    |                                                   |
| Date of Birth                                              | 01/01/1902                                                       |                                          |                | Ethnicity           | 2186-5    |                                                                                                    |                                                   |
| Age                                                        | 117 Yrs                                                          | Home Telephone                           | e              | Date of death       |           |                                                                                                    |                                                   |
|                                                            |                                                                  | Business Phone                           |                | Deceased Time       |           |                                                                                                    |                                                   |
| SSN                                                        | #####0911                                                        | Mobile Phone                             |                | Location Of Death   |           |                                                                                                    |                                                   |
| Driving License                                            |                                                                  | Email                                    |                | Declared Deceased B | iy .      |                                                                                                    |                                                   |
| Preferred Language                                         | ENG                                                              | Local Doctor                             | r Details      | Additional Info     | rmation   |                                                                                                    |                                                   |
| Translator Required                                        |                                                                  | PCP Name                                 | Best, Doctor   | MRN                 |           |                                                                                                    |                                                   |
| Inactive MRNs                                              |                                                                  |                                          |                | Patient Contacts    |           |                                                                                                    |                                                   |

The information displayed on this page from the most recent healthcare organization in which the patient received care.

Some fields may be blank (i.e. Business Phone, Email, Blood Type, etc.). This is because the healthcare organization in which the patient most recently received care did not provide the information to GLHC.

Click the MRN or Patient Contacts buttons to view that information

|                    | F              | 01/01/2000          | 19 445    |
|--------------------|----------------|---------------------|-----------|
| Address Deta       | ails           | Clinical Details    |           |
| Address            | 12345 TEST AVE | Blood Type          |           |
| City               | LZ             | Additional Dem      | ographics |
| State              | MI             | Race                | 2131-1    |
| Post Code          | 49302          | Marital Status      |           |
| Country            | USA            | Religion            |           |
|                    |                | Ethnicity           | Hispanic  |
| Home Telephone     | (555) 555-5555 | Date of death       |           |
| Business Phone     |                | Deceased Time       |           |
| Mobile Phone       |                | Location Of Death   |           |
| Email              |                | Declared Deceased B | Зу        |
| Local Doctor       | Details        | Additional Info     | rmation   |
| PCP Name           | COOLIOPD14     | MRN                 |           |
|                    |                |                     |           |
|                    |                | Patient Contacts    |           |
|                    |                |                     |           |
|                    |                |                     |           |
| n Beach Memo TUCCI | ARONE, JENN    |                     |           |

To close the Patient Demographic pages, click the  $``x^{\prime\prime}$  in the right hand corner of the pop-out window.

Questions or issues with VIPR, contact GLHC at (844) 454-2443 or support@gl-hc.org.

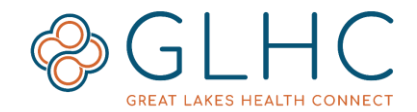

## **Alert Icons**

The Alert Icons help users identify if a patient has any of the following: Abnormal Results, Alias Names, Allergies, or additional Addresses. Click on the icons to view additional information.

| Patient Search View Sur | nmary My Account Logou      | t                                                     |                                                        |         |
|-------------------------|-----------------------------|-------------------------------------------------------|--------------------------------------------------------|---------|
| TEST, PAUL              | . А М                       | 12/10/1954                                            | 64 Yrs                                                 | 0 🕿 🖾 🖉 |
| Summary                 | Allergies                   |                                                       | Diagnoses                                              |         |
| Allergies & Alerts      | DRUG INGREDI (DRUG INGREDI) | REDNISONE Hives (Hives)                               | Volvulus                                               |         |
| Encounters              | DRUG INGREDI (DRUG INGREDI) | TYDROCORTISONE Hives (Hives)<br>DEXAMETHASONE Itching | Opioid dependence, uncomplicated<br>Ileus, unspecified |         |
| Lob Deculte             |                             |                                                       | Cachevia                                               |         |

### Abnormal Results

If there are any abnormal lab results, the icon will display. Hover over the icon to show the alert information. Select the Lab Results tab to view the abnormal results.

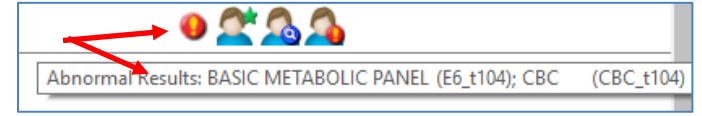

# 答 Alias Names

The Alias Names icon will display if the patient has other names in their record. This could include a maiden name, surnames, middle names, combined last names, or true alias names. Click on the icon to view other names.

# 🐴 Allergies

If the patient has information related to allergies, the person icon with a red and orange exclamation point will display. Click on the icon to view information or click on the "Allergies & Alerts" tab in the left hand navigation. Allergy information could include the statement of "No Known Allergies".

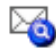

#### Addresses

If the patient has more than one address in their record, an envelope icon with a blue circle and magnifying glass will display. Click on the icon to view all addresses. There may be slight differences in the addresses, such as the additional four numbers in the zip code.

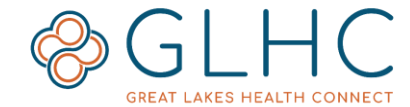

## **Patient Information Tabs**

VIPR categorizes patient information into 10 data types. Each data type has a corresponding tab on the left-hand side of the page. A red bar next to the tab indicates the patient has information within that data type. In the example below, the patient has encounter information, lab results, and documents:

| [ | Allergies & Alerts |
|---|--------------------|
|   | Encounters         |
| I | Lab Results        |
|   | Radiology Results  |
| Ì | Documents          |
| ſ |                    |

## **Summary of Clinical Information**

The Summary tab page provides high-level information about Allergies, Diagnoses, Laboratory Results, Radiology & Other Results, and Documents.

| Summary                | Allergies                                     |                  | Diagnoses                                 |
|------------------------|-----------------------------------------------|------------------|-------------------------------------------|
| Allergies & Alerts     | Drug Class (Drug Class) PENICILLINS (25_t7    | ) Other          | POSSIBLE STROKE SYMTOMS                   |
| -                      |                                               |                  | Apraxia following cerebral infarction 🛛 👵 |
| Encounters             |                                               |                  | Other reduced mobility 💿                  |
| Lab Results            |                                               |                  | Extremity Weakness                        |
|                        |                                               |                  | Aphasia following cerebral infarction     |
| Radiology Results      |                                               |                  |                                           |
| Documents              |                                               |                  |                                           |
| Nacharan Comparing     | Laboratory Results                            |                  | Radiology & Other Results                 |
| Discharge Summaries    | Comprehensive Metabolic Panel (24323-8)       | 11/22/2018 11:53 | CT Head w/o Contrast 👵 11/22/2018 11      |
| Advance Care Documents | CBC (24317-0)                                 | 11/22/2018 11:06 |                                           |
| CCD                    | Prothrombin Time (5902-2)                     | 11/22/2018 11:06 |                                           |
| 000                    | Partial Thromboplastin Time (aPTT) (3173-2) 👵 | 11/22/2018 11:06 |                                           |
| Diagnoses              | Troponin I (10839-9)                          | 11/22/2018 11:06 |                                           |
|                        |                                               |                  |                                           |

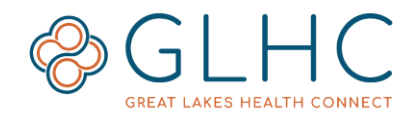

....

### **Quick Views**

Various places within VIPR will have a blue circle icon indicating more information is available.

Click on the circle to see the information. The information will display on the right-hand side of the screen in a panel. To close the panel, click on the large black "X" at the top right-hand corner of the panel.

| Summary                | Allergies                                   |      |                  | Diagnoses                        | _             |
|------------------------|---------------------------------------------|------|------------------|----------------------------------|---------------|
| Allergies & Alerts     | Drug Class (Drug Class) PENICILLINS (25     | _t7) | Other            | POSSIBLE STROKE SYMTOMS          |               |
|                        |                                             |      |                  | Apraxia following cerebral infar | ction 👵       |
| Encounters             |                                             |      |                  | Other reduced mobility           |               |
| Lab Results            |                                             |      |                  | Extremity Weakness               |               |
|                        |                                             |      |                  | Aphasia following cerebral infan | rction 💿      |
| Radiology Results      |                                             |      |                  |                                  | 0             |
| Documents              |                                             |      |                  |                                  |               |
| Nitchange Commenting   | Laboratory Results                          | _    |                  | <br>Radiology & Other Re         | sults         |
| Discharge Summaries    | Comprehensive Metabolic Panel (24323-8)     |      | 11/22/2018 11:53 | CT Head w/o Contrast 🛛 👵         | 11/22/2018 11 |
| Advance Care Documents | CBC (24317-0)                               |      | 11/22/2018 11:06 |                                  |               |
| CCD                    | Prothrombin Time (5902-2)                   |      | 11/22/2018 11:06 |                                  |               |
|                        | Partial Thromboplastin Time (aPTT) (3173-2) |      | 11/22/2018 11:06 |                                  |               |
| Diagnoses              | Troponin I (10839-9)                        |      | 11/22/2018 11:06 |                                  |               |
|                        |                                             |      |                  |                                  |               |

## **Types of information in VIPR**

## Allergies & Alerts

Information about allergies and adverse reactions is available within the Allergies & Alerts tab.

| lergies d | and Adverse Reactions      |                             |          |                            |        |                   |
|-----------|----------------------------|-----------------------------|----------|----------------------------|--------|-------------------|
| Category  | Allergen                   | Nature of Reaction          | Severity | Onset Date and Description | Status | Last Updated      |
| DRUG      | AMPICILLIN                 | Rash-Mild (Rash-Mild)       |          | 06/11/2001                 | Active | Michigan Medicine |
| DRUG      | ASPIRIN (11420_t7)         | GI Distress                 |          | 06/11/2001                 | Active | Michigan Medicine |
| DRUG      | CELECOXIB                  | GI Distress                 |          | 06/11/2001                 | Active | Michigan Medicine |
| DRUG      | CODEINE SULFATE (55945_t7) | GI Distress                 |          | 06/11/2001                 | Active | Michigan Medicine |
| DRUG      | GENTAMICIN                 | Rash-Mild (Rash-Mild)       |          | 06/11/2001                 | Active | Michigan Medicine |
| MA (MA)   | OTHER ALLERGEN (17901_t7)  | Other~Rash-Mild~GI Distress |          | 06/11/2001                 | Active | Michigan Medicine |

The following information is available for each allergy:

- **Category** The allergy type (**DA** = Drug Allergy, **FA** = Food Allergy)
- Allergen The name of the drug, food, or other entity that causes reaction
- Nature of Reaction The patient's response to the allergen
- Severity The severity of the reaction to the allergen
- Onset Date and Description The date the allergen was first identified
- Status The current status of the listed allergen
- Last Updated The last healthcare organization to update the allergy status

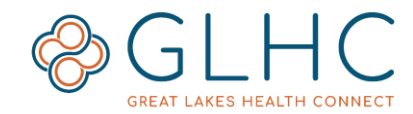

## Encounters

The Encounters tab displays the date and time of all interactions with a healthcare organization.

| Encounters 🔍 Se   | arch Encounte | ers                          | Search            |                  |               |                  |                  |           |              |           |
|-------------------|---------------|------------------------------|-------------------|------------------|---------------|------------------|------------------|-----------|--------------|-----------|
| Date of Encounter | Туре          | Facility                     | Department        | Patient Location | Care Provider | Encounter Number | End of Encounter | Insurance | Admit Reason | Local MRN |
| 07/29/2019 09:30  | Outpatient    | Michigan Medicine            | Michigan Medicine | NEU              |               |                  |                  |           |              |           |
| 07/24/2019 09:00  | Outpatient    | Michigan Medicine            | Michigan Medicine | NEU              |               |                  |                  |           |              |           |
| 01/15/2019 11:00  | Outpatient    | Michigan Medicine            | Michigan Medicine | OTC              |               |                  |                  |           |              |           |
| 01/07/2019 08:37  | Outpatient    | Michigan Medicine            | Michigan Medicine |                  |               |                  |                  |           |              |           |
| 12/31/2018 00:13  | Outpatient    | St. Joseph Mercy - Ann Arbor | FAM               | SPCJ             |               |                  |                  |           |              |           |
| 12/19/2018 13:55  | Outpatient    | Michigan Medicine            | Michigan Medicine | NEU              |               |                  | 12/19/2018 15:09 |           |              |           |
| 12/17/2018 09:11  | Outpatient    | St. Joseph Mercy - Chelsea   | NES               | CHNR             |               |                  |                  |           |              |           |
| 12/08/2018 08:35  | Outpatient    | Michigan Medicine            | Michigan Medicine |                  |               |                  |                  |           |              |           |
| 11/05/2018 05:52  | Outpatient    | St. Joseph Mercy - Ann Arbor | NES               | N05F             |               |                  | 11/06/2018 13:34 |           |              |           |

The following information is available for each encounter:

- **Date of Encounter** Calendar date and time displayed in military time
- **Type** The type of encounter, options: Outpatient, Inpatient, Emergency
- Facility The facility where the encounter occurred
- **Department**: The department where the encounter occurred
- Patient Location The location of the patient at the time of the encounter
- Care Provider The provider caring for the patient during the encounter
- Encounter Number
- End of Encounter The date and time the encounter ended
- Insurance The insurance information documented at the time of the encounter
- Admit Reason The reason/diagnosis associated with the encounter
- Local MRN The MRN within the facility sending the encounter information

#### **Insurance Information**

To view detailed insurance information, click on the **Quick View** icon in the Insurance column.

| Encounters        |            |                   |                   |                  |               |                  |                  |           |              |           |
|-------------------|------------|-------------------|-------------------|------------------|---------------|------------------|------------------|-----------|--------------|-----------|
| Date of Encounter | Туре       | Facility          | Department        | Patient Location | Care Provider | Encounter Number | End of Encounter | Insurance | Admit Reason | Local MRN |
| 07/29/2019 09:30  | Outpatient | Michigan Medicine | Michigan Medicine | NEU              |               |                  |                  |           |              |           |
| 07/24/2019 09:00  | Outpatient | Michigan Medicine | Michigan Medicine | NEU              |               |                  |                  |           |              |           |

Additional insurance information may include Payer Code, Company Name, Plan ID, Policy Number, Effective Dates and Subscriber Name. To view information about a specific insurance plan, click the **Company Name**.

## 💩 Lab Results

The Lab Results tab has two options for displaying results: **List** View and **Tabular** View. Regardless of the view, all labs with a result outside of the normal range will display in **red bold text**.

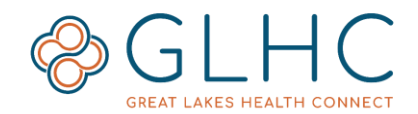

#### **List View**

This view lists Lab Results chronologically and includes Facility at a glance. Click on the Quick View icon to open an additional window to display the details of the lab.

| ✓ List View                            |                  |           |                  |           |                                     |
|----------------------------------------|------------------|-----------|------------------|-----------|-------------------------------------|
| Laboratory Results                     | 🔍 Search Lab     | oratory R | esults           |           | Search                              |
| Description                            | Accession Number | Details   | Collection Date  | Status    | Facility                            |
| Peanut sIgE Reflex to Components       |                  |           | 06/01/2018 13:04 | Final     | Hayes Green Beach Memorial Hospital |
| Flow cytometry hematolymphoid neoplasm |                  |           | /28/2018 15:04   | Final     | Hayes Green Beach Memorial Hospital |
| Creatine Kinase (CK)                   |                  |           | 05/25/2018 22:24 | Final     | Hayes Green Beach Memorial Hospital |
| Aspartate Aminotransferase (AST)       |                  |           | 05/25/2018 22:24 | Final     | Hayes Green Beach Memorial Hospital |
| Alanine Aminotransferase (ALT)         |                  |           | 05/25/2018 22:24 | Final     | Hayes Green Beach Memorial Hospital |
| Free Fatty Acids, Serum Total          |                  |           | 05/17/2018 15:32 | Final     | Hayes Green Beach Memorial Hospital |
| Histamine, Urine 24 Hr                 |                  |           | 05/17/2018 15:32 | Corrected | Hayes Green Beach Memorial Hospital |
| Methsuximide Metabolite                |                  |           | 05/17/2018 15:32 | Final     | Hayes Green Beach Memorial Hospital |
| Dexamethasone                          |                  |           | 05/17/2018 15:32 | Final     | Hayes Green Beach Memorial Hospital |
| Porphobilinogen, Urine 24 Hr           |                  |           | 05/17/2018 15:32 | Final     | Hayes Green Beach Memorial Hospital |
| CD4 Absolute Count                     | 568862922        |           | 01/26/2018 20:04 | Final     | Hayes Green Beach Memorial Hospital |

#### **Tabular View**

This is the default view when selecting Lab Result tab. Each result has its own line and then the dates that the lab were performed are listed to the right.

Click on the date/time information to open an additional window to display the details of the result.

| List View                 |                 |            |                                   |   |
|---------------------------|-----------------|------------|-----------------------------------|---|
| ✓ Tabular View            |                 |            |                                   |   |
| Laboratory Results        | -TabularView    | 🔍 Search   | Laboratory Results.               |   |
| Order Item                |                 | Cumulative | Result 1                          |   |
| Peanut sIgE Reflex to Cor | mponents        |            | <u>06/01/2018</u><br><u>13:04</u> | * |
| Flow cytometry hematoly   | mphoid neoplasm |            | 05/28/2018<br>15:04               |   |
| Alanine Aminotransferase  | (ALT)           |            | 05/25/2018<br>22:24               |   |
| Aspartate Aminotransfera  | ase (AST)       |            | 05/25/2018<br>22:24               | 2 |
| Creatine Kinase (CK)      |                 |            | <u>05/25/2018</u><br><u>22:24</u> |   |

#### Searching Labs

The search bar at the top of each view operate independently. The search function is limited to the description, Accession Number, and Facility. After typing in a search term, click the Search button or click Enter on your keyboard.

#### Lab Results Icons

Three icons may display next to the date of the result.

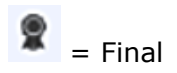

= Corrected

= Pending

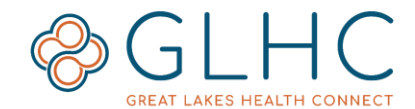

#### Individual Lab Result

The Individual Lab Result page shows more information about the lab result. Use the buttons at the top of the window to navigate to other results, to see the order details, to export, and to see the cumulative results (if available)

| Test, Abnormal                                                                            |       |         | F       |            | 01/01/200  | 0             |            | 19 Yrs        | 0 🔬          |         |
|-------------------------------------------------------------------------------------------|-------|---------|---------|------------|------------|---------------|------------|---------------|--------------|---------|
| Aspartate Aminotransferas                                                                 | e (AS | Т)      |         |            |            |               |            |               |              |         |
| Previous Result Next Result                                                               |       |         |         | Order Det  | tails      | <u>Export</u> | <u>PDF</u> | Cumulative    |              |         |
| Order Start Date & Time                                                                   | 05    | /25/201 | 8 00:00 | Result Da  | te & Time  | 05/25/2       | 018 16:22  |               |              |         |
| Ordering Clinician                                                                        | CO    | OLIOOB  | R16     | Result Sta | itus       | Final         |            |               |              |         |
| Specimen                                                                                  |       |         |         | Placer ID  |            | 949779        | 613        |               |              |         |
| Specimen Collection Date & Time                                                           | e 05  | /25/201 | 8 22:24 | Last Upda  | ted At     |               |            |               |              |         |
| Specimen Received Date & Time                                                             | 05    | /16/201 | 8 22:25 | Age at Tin | ne of Test | 18 Years      | 5          |               |              |         |
| Test Item                                                                                 | Value | Units   | Refere  | nce Range  | Test Item  | Status        | Comments   | Sensitivities | Message Flag | Observ  |
| Aspartate Aminotransferase (AST)                                                          | 21    | U/L     | 10 - 37 |            | Final      |               |            |               |              | 05/16/2 |
| Performed At<br>Beaumont Royal Oak Laboratory<br>3601 W. 13 Mile Rd<br>Royal Oak MI 48073 |       |         |         |            |            |               |            |               |              |         |

#### **Cumulative View**

С If there are cumulative results, a boxed capital C icon will display in the Cumulative column for the result. Not all multiple results can be viewed cumulatively. Click on the icon to display the results cumulatively.

| Laboratory Re<br>Cumulative Graph | esults - Cumulo | ative View |                                |                               |   |
|-----------------------------------|-----------------|------------|--------------------------------|-------------------------------|---|
| Test items                        | Reference Range | Units      | 13×3657<br>12/02/2018<br>20:42 | 8x3657<br>12/01/2018<br>21:27 |   |
| Phosphorus Level                  | 2.7 - 4.6       | mg/dL      | <u>4.1</u>                     | <u>3.2</u>                    | 2 |
|                                   |                 |            |                                |                               |   |

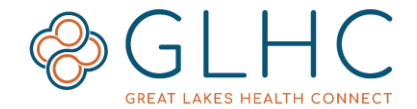

#### **Cumulative Graph**

Cumulative lab results with LOINC codes are also available in a graph (trending) format. To view the graph, click on **Cumulative Graph** text.

| Laboratory Re<br>Cumulative Graph | sults - Cumulo  | tive View |                                     |   |                               |   |
|-----------------------------------|-----------------|-----------|-------------------------------------|---|-------------------------------|---|
| Test Items                        | Reference Range | Units     | 13x3657<br>12/02/2018<br>20:42<br>1 |   | 8x3657<br>12/01/2018<br>21:27 |   |
| Phosphorus Level                  | 2.7 - 4.6       | mg/dL     | <u>4.1</u>                          | 2 | <u>3.2</u>                    | 2 |
|                                   |                 |           |                                     |   |                               |   |

**Note:** The graph is for viewing only, do not print.

The graph will display all available **Selected Items** for the lab.

| <ul> <li>Graph Details</li> </ul> |                      |          |                        |                                 |                                                    |   |                         |
|-----------------------------------|----------------------|----------|------------------------|---------------------------------|----------------------------------------------------|---|-------------------------|
| Graph                             |                      | ٩,       | Height                 |                                 | 350                                                |   | Select Items            |
|                                   |                      |          | Width                  |                                 | 600                                                |   | BUN<br>CALCIUM          |
| Date From                         | 09/17/2018           |          | Time From              |                                 | 00:00                                              |   | CHLORIDE                |
| Date To                           | 09/18/2018           |          | Time To                |                                 | 23:59                                              |   | CREATININE<br>ANION GAR |
| X-Axis Increment Amount           |                      |          | Date From First Observ | ation Override                  |                                                    | Q | GFR MDRD NON AF AM      |
| X-Axis Increment Unit             |                      | Q        | Show Out Of Range Ma   | rkers                           |                                                    |   | GLUCOSE                 |
| X-Axis Label Units                |                      | Q        | No Of Intervals        |                                 |                                                    |   | SODIUM                  |
| Show Early Warning Range          | s                    |          | Show Reference Lines   |                                 |                                                    |   | $\smile$                |
|                                   |                      | <u> </u> |                        |                                 |                                                    |   |                         |
| [MEQL] 140 -<br>-<br>120 -        |                      | -        |                        | - 20 [MG<br>+ CO<br>ME<br>- CRE | DL]<br>2<br>AL]<br>EATININE                        |   |                         |
| INGDU 100 -                       |                      | $\geq$   | 7                      | = 10 MG<br>ANI<br>MEI<br>+ GEF  | ULI<br>ON GAP<br>NU<br>RMDRD                       |   |                         |
|                                   |                      |          |                        | F 0 100                         |                                                    |   |                         |
| A SOLIUM AV                       |                      |          |                        | AMI<br>POT                      | (MDRU AF<br>Effelmin/1.73m[2]<br>TASSIUM<br>21.1   |   |                         |
| VEQUIUM 60                        |                      |          |                        | POT<br>AME<br>POT<br>10 ME      | (MUCID AF<br>EffeiLinin1.73m[2]<br>[ASSIUM<br>21.] |   |                         |
| A SUDIUM                          | a,<br>a,<br>a,<br>y, | ann 1997 |                        | 907<br>                         | AMDAND AA<br>EReclimin 7.3m[2]<br>FASSIUM<br>AL]   |   |                         |

To modify the **Selected Items** in the graph, click on the desired item.

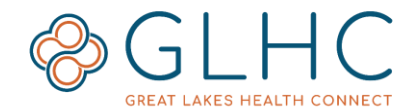

There are two ways to select multiple items in the list:

1) Click and hold the SHIFT key on your keyboard, click the first desired item in the list, then click the last desired item. All the values between those items will become highlighted. Release the SHIFT key.

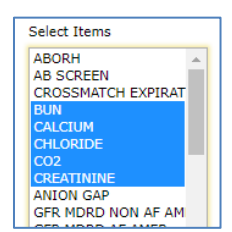

2) Click and hold down the CTRL key on your keyboard and then select one by one the desired items. Release the CTRL key.

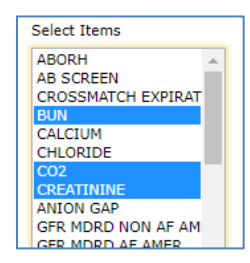

One all desired values are highlighted, click the **Refresh Graph** button.

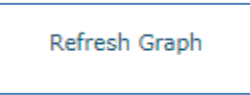

The graph will update to display the selected results.

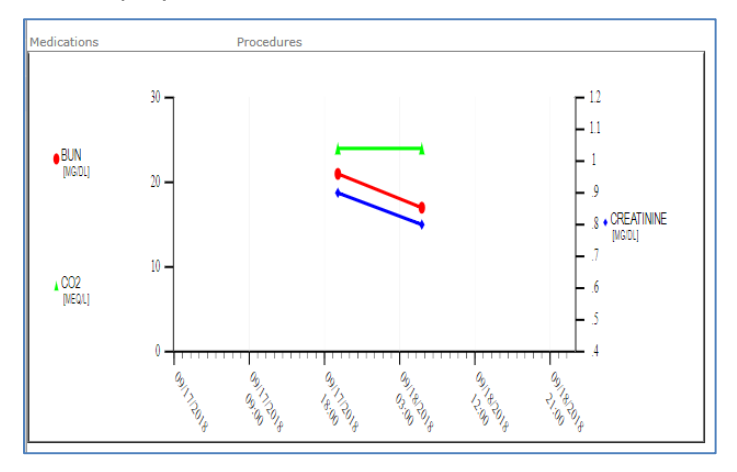

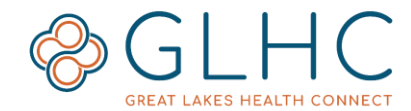

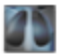

### Radiology and Other Results

The Radiology Results tab displays radiology and some cardiology results a patient has had performed. Some cardiology results may also display in the Documents tab. The following information is available for each radiology result:

| Radiology & Other Results                 | 🔍 Search F    | Radiology | & Other Results  | Search                              |        |            |
|-------------------------------------------|---------------|-----------|------------------|-------------------------------------|--------|------------|
| Radiology & Other Results                 | Filler Number | Details   | Order Start Date | Facility                            | Status | Export PDF |
| 2D ECHO (TRANSTHORACIC) W DOPPLER         |               |           | 06/02/2018 17:40 | Hayes Green Beach Memorial Hospital | Final  | <u>PDF</u> |
| STRESS ECHO                               |               |           | 05/29/2018 20:52 | Hayes Green Beach Memorial Hospital | Final  | PDF        |
| DOBUTAMINE (PHARMACOLOGIC) ECHOCARDIOGRAM |               |           | 05/20/2018 20:53 | Hayes Green Beach Memorial Hospital | Final  | PDF        |
| STRESS ECHO - GP                          |               |           | 05/20/2018 19:37 | Hayes Green Beach Memorial Hospital | Final  | PDF        |
|                                           |               |           |                  |                                     |        |            |

Click on the blue circle to open an additional window that displays the details of the radiology result.

Use the search bar to locate specific results. This search is limited to the description, number, and facility.

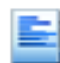

## **Documents**

The Documents tab contains a list of transcription result documents. These include, but are not limited to, Action Plans, Cardiology Results, History and Physical, Telemedicine visits, etc. The following information is available for each document:

| Documents                 |          |                 | arch Documents | Search           | Search            |        |            |
|---------------------------|----------|-----------------|----------------|------------------|-------------------|--------|------------|
| Document                  | Doc Type | Document Number | Clinician      | Activity Date    | Entered At        | Status | Export PDF |
| Addendum Note             | TRANS    | 10000000000000  |                | 11/29/2018 10:45 | Michigan Medicine | Final  | PDF        |
| Progress Notes            | TRANS    |                 |                | 11/29/2018 10:41 | Michigan Medicine | Final  | PDF        |
| Addendum Note             | TRANS    |                 |                | 11/08/2018 11:53 | Michigan Medicine | Final  | PDF        |
| Urology Encounter Summary | TRANS    |                 |                | 11/08/2018 11:00 | Michigan Medicine | Final  | PDF        |
| Progress Notes            | TRANS    |                 |                | 11/08/2018 07:31 | Michigan Medicine | Final  | PDF        |

Click on the Document name to view additional details.

Use the search bar to locate specific documents. This search is limited to the description, number, and facility.

### **Discharge Summaries**

The Discharge Summaries tab only includes summaries related to Emergency or Inpatient discharges. All columns are in the same format as the Documents tab. Some Discharge Summaries may also display in the Documents tab.

# Advance Care Documents

The Advance Care Documents (ACD) tab includes various types of documents related to a patient's wishes regarding their treatment and care. Large sized ACDs may not display a star in the patient search results. Therefore, it is important to check if the ACD tab has the red bar to confirm whether the patient has an ACD in VIPR.

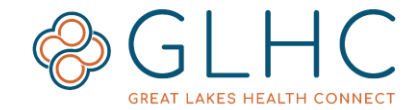

These types of documents include (but are not limited to) the following:

- Designation of Patient Advocate
- Designation of Patient Advocate NO BLOOD
- Do Not Resuscitate
- Durable Power of Attorney Finance Only
- Durable Power of Attorney for Healthcare
- Guardianship
- Living Will Treatment Preferences
- Mental Health Power of Attorney
- Organ Donation
- Physician Orders for Life-Sustaining Treatment (POLST)
- Statement of Treatment Preferences (SOTP)

## CCD (Continuity of Care)

Continuity of Care documents, generated from a facility or organization's EMR, will display in this tab.

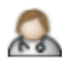

#### Diagnoses

The Diagnoses tab lists the patient problems and associated information.

| Di | agnoses        |                          |                     |        |                              |
|----|----------------|--------------------------|---------------------|--------|------------------------------|
|    | Diagnosis Type | Description              | ICD Code            | Status | Last Updated                 |
|    | F              | PERSISTENT ATRIAL FIBRIL | I48.1 _t7           | Active | St. Joseph Mercy - Ann Arbor |
|    | F              | AGE-REL OSTEOPOR W/O CUR | M81.0 _t7           | Active | St. Joseph Mercy - Ann Arbor |
|    | F              | ESSENTIAL PRIMARY HYPERT | I10 _t7             | Active | St. Joseph Mercy - Ann Arbor |
|    | F              | MIXED HYPERLIPIDEMIA     | E78.2 _t7           | Active | St. Joseph Mercy - Ann Arbor |
|    | F              | HYPERLIPIDEMIA UNSPECIFI | E78.5 _t7           | Active | St. Joseph Mercy - Ann Arbor |
|    |                | BILATERAL KNEES          | BILATERAL KNEES _t7 | Active | St. Joseph Mercy - Ann Arbor |
|    | F              | PERSISTENT ATRIAL FIBRIL | I48.1 _t7           | Active | St. Joseph Mercy - Ann Arbor |

#### • Diagnosis Type:

- $\circ$  **A** = Admitting
- $\circ$  **W** = Working
- **F** = Final
- **Description** The description of the diagnosis (Ex. Hypertension, Hyperlipidemia, etc.)
- ICD Code The ICD code associated with the diagnosis
- **Status** Displays whether the condition is active or not
- Last Updated Facility information that the diagnosis was updated from.

### **Procedures**

This tab displays procedures that a patient may have at a facility. Not every facility sends this information to GLHC. Therefore, it is advisable to check the other tabs for this information. The **Procedures** tab includes the name of the procedure (listed as **Operation**), the **Procedure Date**, the **Care Provider** (if available), the **Operation Code** and the date and time the information was **Last Updated**.

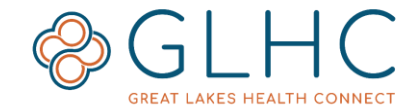

### **Programs**

Great Lakes Health Connect added the Patient Programs tab into the Virtual Integrated Patient Record (VIPR) in August 2019. This new feature is only possible because of the vast amount of patient information and data that healthcare organizations across Michigan and the Midwest contribute in real time, every day. The Programs functionality will help healthcare and community organization work together to provide patients with tailored services and improved outcomes.

Copy and paste the link in the descriptions column into your web browser to find out more information about a program.

| Summary                   | For more informatio       | n about a patient program, copy and pa             | ste the description link into your web browser |
|---------------------------|---------------------------|----------------------------------------------------|------------------------------------------------|
| Allergies & Alerts        | Dationt Decora            |                                                    |                                                |
| Encounters                | Patient Progra            | ms                                                 |                                                |
| Lab Results               | Name<br>Whatever It Takes | Description<br>https://gl-hc.org/patient-programs/ |                                                |
| Radiology & Other Results |                           |                                                    |                                                |
| Documents                 |                           |                                                    |                                                |
| Discharge Summaries       |                           |                                                    |                                                |
| Advance Care Documents    |                           |                                                    |                                                |
| CCD                       |                           |                                                    |                                                |
| Diagnoses                 |                           |                                                    |                                                |
| Procedures                |                           |                                                    |                                                |
| Programs                  |                           |                                                    |                                                |

## **Additional Information**

## **Awaiting Results**

Due to the significant amount of data that is available in VIPR for some patients, there may be times where new data is not immediately viewable. If the following alert displays, select the **Refresh** button to update the patient's information.

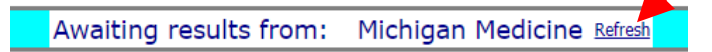

### **Printing Results**

Print individual Laboratory or Radiology results by clicking the "Export PDF" button or clicking the link in the Export PDF column.

| Test, Abnormal                   |               | F     | 01/01/20          | 00              | 19 Yrs          |        | 0 🙇        |
|----------------------------------|---------------|-------|-------------------|-----------------|-----------------|--------|------------|
| Aspartate Aminotransferase (AST) |               |       |                   |                 |                 |        |            |
| Previous Result Next Result      |               |       | Order Details     | Export PDF      | Cumulative      |        |            |
| Order Start Date & Time          | 05/25/2018 00 | :00 R | esult Date & Time | 05/25/2018 16   | 22              | _      |            |
| Ordering Clinician               | COOLIOOBR16   | R     | esult Status      | Final           |                 |        |            |
| Radiology & Other Results        |               |       | Search Radio      | esults          |                 | Search |            |
| Radiology & Other Results        | Filler Number | Detai | ls Order Start Da | te Facility     |                 | Status | Export PDF |
| RAD FOOT RT MINIMUM 3 VIEW       |               |       | 01/22/2019 13:    | 01 Hurley Med   | ical Center     | Final  | PDF        |
| RAD FOOT RT MINIMUM 3 VIEW       |               |       | 01/22/2019 13:    | 01 Allegan Ge   | neral Hospital  | Final  | PDF        |
| RAD FOOT RT MINIMUM 3 VIEW       |               |       | 01/22/2019 13:    | 01 Michigan M   | edicine         | Final  | PDF        |
| RAD FOOT RT MINIMUM 3 VIEW       |               |       | 01/22/2019 13:    | 01 St. John - F | Providence Park | Final  | <u>PDF</u> |
|                                  |               |       |                   |                 |                 |        |            |

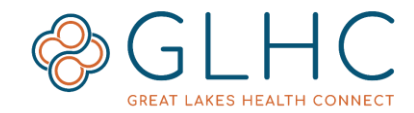

## Opt Out

Great Lakes Health Connect honors the choice that patients have in removing their information from view within VIPR. Patients in an **Opt Out** status will not show in the results of the Patient Search Screen, nor will it state that they have opted out.

For more information about **Opt Out**, visit the GLHC website: <u>www.gl-hc.org/opt-in-or-opt-out.</u>

### **Supported Browsers**

GLHC recommends that your organization always apply the latest security updates for your internet browser and operating system.

The following browsers support VIPR:

- Google Chrome
- Microsoft Internet Explorer 11
- Microsoft Edge
- Mozilla Firefox
- Apple Safari